# セキュリティ

| PINコード設定                   | -2 |
|----------------------------|----|
| PIN1コード入力を設定する4            | -2 |
| PIN1 / PIN2コードを変更する 4      | -2 |
| 無断で利用されたくないとき              | -3 |
| ダイヤルロックを設定する               | -3 |
| オリジナルロックを設定する              | -3 |
| ボタン操作を自動的にロックする4           | -4 |
| 安心遠隔ロックを利用する               | -5 |
| ICカード認証機能を利用する 4           | -5 |
| 電話の発着信制限                   | -6 |
| 電話番号非通知の電話を受けない4           | -6 |
| 電話帳に登録していない相手からの電話を受けない… 4 | -6 |
| 電話帳に登録していない相手の着信音を無音にする… 4 | -6 |
| 電波 OFF モードを設定する 4          | -6 |
| 秘密にしたいデータの設定4              | -7 |
| シークレットモードを設定/解除する          | -7 |
| 各種データを表示できないようにする          | -7 |

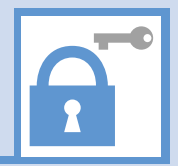

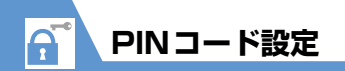

# PIN1 コード入力を設定する

電源を入れたときにPIN1コードの入力による認証 を行うように設定します。

- Imm ⇔ 「設定」 ⇒ ⇒ 「セキュリティ
   設定」 ⇒ ⇒ 「PIN設定」 ⇒ ●
- 2 端末暗証番号を入力 ⇒●
- 3 [PIN1 コード入力設定」 ⇒ ⇒
   [ON] ⇒ ⇒ PIN1 コードを入力
   ⇒ ●

# PIN1 / PIN2コードを変更する

- PIN1 コードを変更するには、「PIN1 コード入力 設定」を「ON」に設定しておいてください。
- 2 端末暗証番号を入力 ⇒●
- 3 「PIN1コード変更」/「PIN2コード 変更」⇒●
- 4 現在のPIN1 / PIN2コードを入力 ⇒●
- 5 新しいPIN1 / PIN2 コードを入力 ⇒● ⇒ もう一度新しいPIN1 / PIN2 コードを入力 ⇒●

4

無断で利用されたくないとき

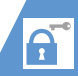

# ダイヤルロックを設定する

ほかの人が使用できないようにダイヤルをロック することができます。

2 端末暗証番号を入力 ⇒●

3「ダイヤルロック」 ⇒●

## 注意

- ダイヤルロック中に以下の機能を利用した場合、GPSを利用した位置情報の通知はできません。その場合は、基地局情報をもとに算出した位置情報を通知します。
- 緊急機関 (110 番、119 番、118 番) への 緊急通報
- 紛失ケータイ捜索サービス
- ダイヤルロック中に、位置ナビは利用できません。

## 補足

- ダイヤルロック中でも、以下の操作はできます。
  - 電源のON/OFF
  - 緊急通報番号 (110番、119番、118番) へ 電話をかける
  - 音声電話/TVコールの着信を受ける

# ダイヤルロックを解除する

 ダイヤルロック設定中 ⇒端末暗証番号 を入力 ⇒●

端末暗証番号の入力を間違えた場合は、(一)を 押してから正しい端末暗証番号を入力してく ださい。

#### 補足

ダイヤルロックの解除に5回続けて失敗すると、
 本機の電源がOFFになります。電源を入れ、正しい端末暗証番号を入力すると、ダイヤルロックを解除することができます。

# オリジナルロックを設定する

メールや電話帳などの個人情報を利用する機能に ロックをかけて、ほかの人にそれらの情報を見られ たり、操作されたりすることを防ぎます。また、制 限する機能をカスタマイズすることもできます。

● ICカードロックと電話リモートロックについては、
 P.11-3、P.11-4を参照してください。

## オリジナルロックを有効にする

1 ■ ⇒ 「設定」 ⇒ ● ⇒ 「セキュリティ 設定」 ⇒ ● ⇒ 「機能別ロック」 ⇒ ●

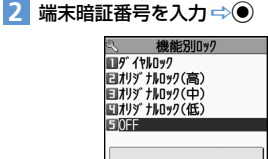

0ックを解除します

ロック機能選択画面

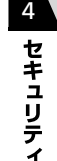

3「オリジナルロック(高)」~「オリジ ナルロック(低)」 ⇒● ロックの対象となっている機能やデータに ロックがかかります。

#### 補足

 オリジナルロックのタイトルを変更する場合は、以下のように操作します。
 【ロック機能選択画面】で目的の項目を選択
 ☆/回 ⇔ 「タイトル編集」 ⇔● ⇒タイトルを 編集 ⇔●

#### オリジナルロック設定中の動作

ロック対象の機能やデータを利用しようとすると、 端末暗証番号の入力画面が表示されます。端末暗証 番号を入力すると一時的にロックが無効になり、 ロック対象の機能やデータを利用できるようにな ります。待受画面に戻ると、再度ロックが有効にな ります。 4

セキュリテ

1

# 無断で利用されたくないとき

#### 注意

「発信・メール送信」と「着信・メール受信表示」の機能は一時解除して利用することはできません。

# ロックの対象をカスタマイズする

目的や用途に応じてロックする機能やデータをカ スタマイズすることができます。

- ロックが設定されている項目には以下のアイコン が表示されます。
- ▶ : いずれかの項目がロックの対象となってい るカテゴリー
- …: すべての項目がロックの対象となっている カテゴリー

## 機能/データごとにカスタマイズする

- 【ロック機能選択画面】で目的のオリジ ナルロックを選択 ⇔
- 2 設定を変更したいカテゴリーを選択
   ⇒●
- 3 設定を変更したいグループを選択 ⇒●
- 4 ロックの対象とする機能を選択 ⇒ ロックの対象となります。もう一度 ● を押す と、選択を解除できます。 目的の機能を選択できるまで同じ操作を繰り 返します。

- ■すべての機能を選択/解除する場合
- ⇒□□⇒「全選択」/「全選択解除」 ⇒●

5 🖾 (3回)

## <u>カテゴリー/グループごとにカスタマイズする</u>

- 【ロック機能選択画面】で目的のオリジ ナルロックを選択 ⇔
- 2 設定を変更したいカテゴリーを選択
   (⇔● ⇔設定を変更したいグループを 選択)
- 3 「□⇒「グルーブ選択」 ⇒● ロックの対象となります。 □⇒「グループ解除」 ⇒● を押すと、選択を解除できます。
  - ■すべてのカテゴリー/グルーブ内の機能を選 択/解除する場合 ⇒
    □
    □
    □
    □
    □
    □
    □
    □
    □
    □
    □
    □
    □
    □
    □
    □
    □
    □
    □
    □
    □
    □
    □
    □
    □
    □
    □
    □
    □
    □
    □
    □
    □
    □
    □
    □
    □
    □
    □
    □
    □
    □
    □
    □
    □
    □
    □
    □
    □
    □
    □
    □
    □
    □
    □
    □
    □
    □
    □
    □
    □
    □
    □
    □
    □
    □
    □
    □
    □
    □
    □
    □
    □
    □
    □
    □
    □
    □
    □
    □
    □
    □
    □
    □
    □
    □
    □
    □
    □
    □
    □
    □
    □
    □
    □
    □
    □
    □
    □
    □
    □
    □
    □
    □
    □
    □
    □
    □
    □
    □
    □
    □
    □
    □
    □
    □
    □
    □
    □
    □
    □
    □
    □
    □
    □
    □
    □
    □
    □
    □
    □
    □
    □
    □
    □
    □
    □
    □
    □
    □
    □
    □
    □
    □
    □
    □
    □
    □
    □
    □
    □
    □
    □
    □
    □
    □
    □
    □
    □
    □
    □
    □
    □
    □
    □
    □
    □
    □
    □
    □
    □
    □
    □
    □
    □
    □
    □
    □
    □
    □
    □
    □
    □
    □
    □
    □
    □
    □
    □
    □
    □
    □
    □
    □
    □
    □
    □
    □
    □
    □
    □
    □
    □
    □
    □
    □
    □
    □
    □
    □
    □
    □
    □
    □
    □
    □
    □
    □
    □
    □
    □
    □
    □

解除」⇨●

# 4 ፼ (⇔፼)

# ボタン操作を自動的にロックする

本機を閉じたときや、何も操作しない状態が一定時 間経ったとき、ボタン操作ができないように自動的 にロックをかけます。

#### キー操作ロックを設定する

- □
   □
   □
   □
   □
   □
   □
   □
   □
   □
   □
   □
   □
   □
   □
   □
   □
   □
   □
   □
   □
   □
   □
   □
   □
   □
   □
   □
   □
   □
   □
   □
   □
   □
   □
   □
   □
   □
   □
   □
   □
   □
   □
   □
   □
   □
   □
   □
   □
   □
   □
   □
   □
   □
   □
   □
   □
   □
   □
   □
   □
   □
   □
   □
   □
   □
   □
   □
   □
   □
   □
   □
   □
   □
   □
   □
   □
   □
   □
   □
   □
   □
   □
   □
   □
   □
   □
   □
   □
   □
   □
   □
   □
   □
   □
   □
   □
   □
   □
   □
   □
   □
   □
   □
   □
   □
   □
   □
   □
   □
   □
   □
   □
   □
   □
   □
   □
   □
   □
   □
   □
   □
   □
   □
   □
   □
   □
   □
   □
   □
   □
   □
   □
   □
   □
   □</
- 2 端末暗証番号を入力 ⇒●▶
  - ▶本機を閉じたときにロックする場合 「クローズ時」 ⇒● ⇒ 「ON」 ⇒●
  - ▶操作しない状態が一定時間経ったときに ロックする場合

「タイマー」 ➡ ● ➡ ロックがかかるまでの 時間を選択 ➡ ●

3

#### キー操作ロック中の動作

電話の応答、電源のON / OFF以外のボタン操作が できなくなります。

電話の着信時やアラーム通知時など、ボタン操作が できる場合は、画面の下部に「『』」が表示されます。

#### 補足

 キー操作ロック中でも、緊急通報番号(110番、 119番、118番)へ電話をかけることができ ます。

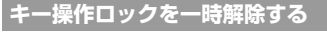

 キー操作ロック中に端末暗証番号を入 カ ⇒ ●

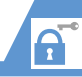

# 安心遠隔ロックを利用する

本機を紛失したときなど、パソコンや他の携帯電話 からの遠隔操作で、本機の操作をロックすることが でき、電源を入れる以外の操作ができなくなりま す。

「安心遠隔ロック」の詳細は、ソフトバンクモバイ ルホームページ (http://www.softbank.jp) また は本機からMy SoftBankへアクセスし、ご覧くだ さい。

本機からMy SoftBankへアクセスするには以下の ように操作します。

Im⇒「メニューリスト」 ⇒● ⇒「My SoftBank」
 ⇒●

# ICカード認証機能を利用する

FeliCaに対応した非接触ICカード(外部ICカード) に重ね合わせるだけで、ダイヤルロックやキー操作 ロックを解除したり、端末暗証番号を入力せずに ユーザ認証ができるようにします。

- ICカードロック設定中でも、ICカード認証機能を 利用することができます。
- 非接触ICカードを2枚まで登録できます。

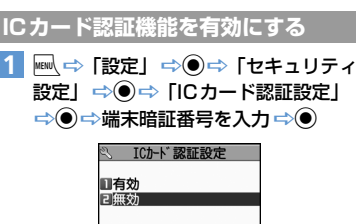

ICカード認証設定画面

外部ICかどを 2枚まで登録できます

- 2 「有効」 ⇒ ⇒ 「OK」 ⇒ ●
   登録済みの非接触ICカードを有効にする場合
   ⇒ 「有効」 ⇒ ●
- 3 非接触ICカードを本機の (2)マークに 重ね合わせる 登録されると画面上の 書が消えます。

#### 補足

| ICカード認証機能を無効にする場合は、以下のよ |
|-------------------------|
| うに操作します。                |
| 【ICカード認証設定画面】で「無効」 ➡● ➡ |
| 「YES」/「NO」 ➡●           |
| 登録されている非接触ICカードのデータをすべ  |
| て削除する場合は「YES」を、削除しない場合  |
| は「NO」を選択します。            |
|                         |

# ICカードを登録する 1 【ICカード認証設定画面】で □ ⇒ 「外部ICカード登録」 ⇒● 2 非接触ICカードを本機の マークに 重ね合わせる 登録されると画面上の & が消えます。

#### 補足

・ICカードの登録を削除する場合は、以下のよう に操作します。 【Cカード認証設定画面】で\_⑨⇔「外部ICカー ド削除」 ➡●●➡ 削除する IC カードを選択 ➡●●➡ ■ ➡ (YES」 ➡●

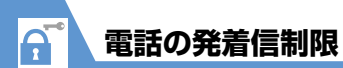

# 電話番号非通知の電話を受けない

電話番号を通知してこない電話の着信許可/拒否 を、非通知理由ごとに設定します。

## 2 端末暗証番号を入力 ⇒●

3「通知不可能」/「公衆電話」/「非通 知設定」⇒●

4 「拒否」 ⇒●

#### 補足

4

セキュリテ

1

 ・着信を許可する場合は、操作4 で以下のように 操作します。
 「許可」 ◆● ◆「着信音」/「着信画面」 ◆● ◆ 種別を選択 ◆● (◆フォルダを選択 ◆●)
 ◆●目のの着信音 / 着信画面を選択 ◆●)

## 電話帳に登録していない相手か らの電話を受けない

■ ⇒「設定」 ⇒ ● ⇒ 「セキュリティ
 設定」 ⇒ ● ⇒ 「登録外着信拒否」
 ⇒ ●

2 端末暗証番号を入力 ⇒●

# 3 「拒否」 ⇒●

#### 注意

•「呼出時間表示設定」(P.4-6)の「無音時間設 定」を「ON」に設定している場合は、設定でき ません。

#### 補足

 ・着信を許可する場合は、操作3で「許可」を選 択し●を押します。

# 電話帳に登録していない相手の 着信音を無音にする

電話帳に登録されていない相手から電話がかかってき たとき、呼出動作が開始されるまでの時間を設定しま す(無音時間設定)。「時間内不在着信表示」を「表示 しない」にすると、呼出動作が短い迷惑電話などが着 信履歴に表示されないため、誤った発信を防ぐことが できます。

- ●「登録外着信拒否」を「拒否」に設定している場 合は、設定できません。
- 2「無音時間設定」⇒●⇒「ON」⇒ ●⇒ 呼出動作を開始するまでの時間を入力
- 3 「時間内不在着信表示」 ⇒ ⇒ 「表示 する」 / 「表示しない」 ⇒ ●

#### 補足

- シークレットデータの電話帳の相手から着信が あった場合は、「無音時間設定」を「OFF」とし て電話番号のみ表示されます。
- ・「無音時間設定」を「OFF」にすると、O秒で呼び出し動作が開始されます。

# 電波OFFモードを設定する

電話の発着信、メールの送受信、Yahoo!ケータイ の利用ができないように電波OFFモードを設定し ます。

#### 補足

 電波OFFモード中でも、緊急通報番号(110番、 119番、118番)へ電話をかけることができます。

秘密にしたいデータの設定

# シークレットモードを設定/解 除する

シークレットデータの電話帳やスケジュール、シー クレットフォルダに保管した各データは、通常の モードでは表示されなくなります。シークレット モードにすると、シークレットデータも含めたすべ てのデータを表示できます。シークレット専用モー ドにすると、電話帳とスケジュールはシークレット データのみ表示され、画像、動画、受信メール、送 信メール、Yahoo!ケータイのブックマーク、PCサ イトブラウザのブックマークは、シークレットデー タを含むすべてのデータが表示されます。

## シークレットモード/シークレット 専用モードを設定する

 ■ ⇒ 「設定」 ⇒ ● ⇒ 「セキュリティ 設定」 ⇒ ● ⇒ 「シークレットモード」/
 「シークレット専用モード」 ⇒ ●

2 端末暗証番号を入力 ⇒●

シークレットモード/シークレット 専用モードを解除する

1 待受画面で -

# 各種データを表示できないよう にする

ほかの人に見られたくない画像や動画、メールなど のデータをシークレットフォルダに保管しておく と、シークレットモードまたはシークレット専用 モード以外では表示されなくなります。

- シークレットフォルダに保管できるデータは、画 像、動画、受信メール、送信メール、Yahoolケー タイのブックマーク、PCサイトブラウザのブッ クマークです。
- メモリカードまたは USIM カードに保管されて いるデータをシークレットフォルダに保管する ことはできません。
- データフォルダ内のシークレットフォルダに保存できる容量は、以下のとおりです。
  - ・マイピクチャ:約4Mバイト
  - ・ムービー:約10Mバイト

## シークレットフォルダに保管する

- シークレットモード/シークレット専 用モードにする
- 2 各種データの一覧画面で目的のデータ を選択 ⇒ 「印 ⇒ 「シークレットに保管」 ⇒●

# シークレットフォルダのデータを通 常のデータに戻す

- シークレットモード/シークレット専用モードにする
- 2 各種データのフォルダー覧画面で 「シークレット」 ⇒●
- 3 元に戻すデータを選択 ⇒ 𝔄 ⇒ 「シー
   クレットから出す」 ⇒ ●
- 4 保存するフォルダを選択 ⇒●

#### 補足

シークレットフォルダに保管したデータは、利用できる機能が制限されます。

A